## イベント参加申込方法

1. 参加したいイベントをクリックすると、各イベントの申込期間内であれば、メールアドレスの入 力欄が表示されます。

| 主利   | ジオ<br>学スタジオ イベント                               | <  | 2021年1月 |    |      |        |    | >  | > |  |
|------|------------------------------------------------|----|---------|----|------|--------|----|----|---|--|
| COFI |                                                | 27 | 28      | 29 | - 30 | 31     | 1  | 2  |   |  |
| 日時   | 年前 10:00 ~ 10:30                               | 3  | 4       | 5  | 6    | 7      | 8  | 9  |   |  |
|      | 作金 14:00 ~ 14:30                               | 10 | 11      | 12 | 13   | 14     | 15 | 16 |   |  |
| 場所   | 金沢市長土場青少年交流センター 1階 交流活動室                       | 17 | 18      | 19 | 20   | 21     | 22 | 23 |   |  |
| 刻象   | 年長、小学1~2年生                                     | 24 | 25      | 26 | 27   | 28     | 29 | 30 |   |  |
| 参加費  | 100円                                           | 31 |         | 2  | 3    | 4      |    | 6  |   |  |
| 定員   | 各回 2 組                                         |    |         | _  | 1.01 | 200000 |    |    |   |  |
| ・ムの動 | 作確認                                            |    |         |    |      |        |    |    |   |  |
| お中し込 | み期間: 2021年1月22日(金) 0:00~2021年1月22日(金)<br>16:00 |    |         |    |      |        |    |    |   |  |

- 2. 登録したメールアドレスに申込フォームの URL が届きます。
  少し時間がかかる場合がありますが、15 分以内に届く予定です。
  発行された URL は申し込み1回のみ有効です。
- 3. 届いたメールに記載されている URL から申込フォームへ行き、必要事項を入力して、30分以内 に送信してください。URLの期限が切れた場合は、1. のメールアドレスの入力からやり直してく ださい。

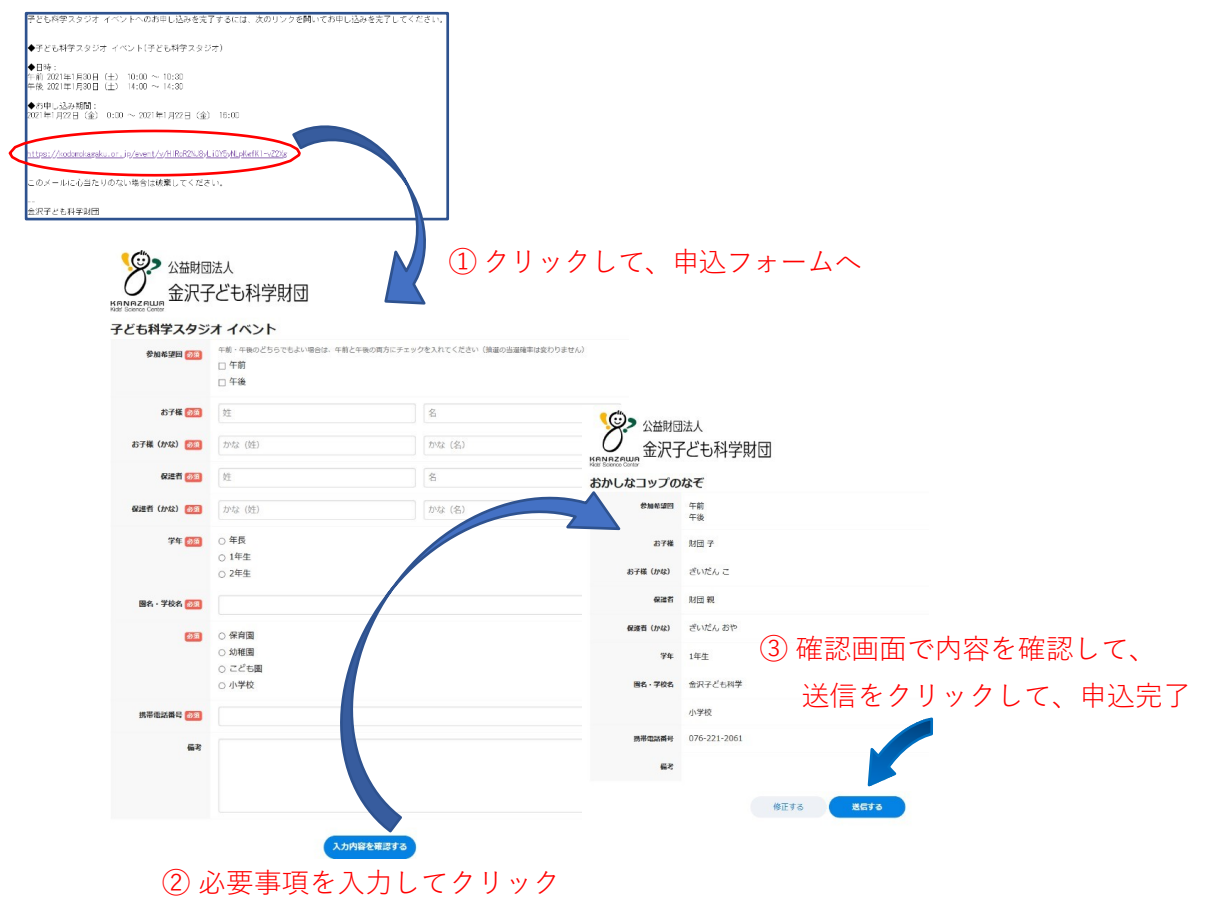

4. 申し込み完了です。